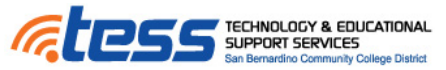

## Creating a Turnitin Assignment in Blackboard

DE Website: <a href="http://teachlearnandtech.ning.com/">http://teachlearnandtech.ning.com/</a>

Creating a Turnitin assignment in Blackboard is the same as creating any other assessment in

Blackboard. This guide will help you quickly get a Turnitin assignment started.

- In the Content folder you will create an Assessment. Click on Assessments drop down menu and choose Turnitin Direct Assignments.
- 2. The Turnitin Direct Assignment window will appear. This is where assignment details such as assignment name, assignment description and overall grade must be entered.

| Conten          | t 😒                                                                  |
|-----------------|----------------------------------------------------------------------|
| Build Content ⊗ | Assessments ≽ Tools ≽ P                                              |
| 1 <b>Test</b>   |                                                                      |
|                 | > Turniun Assignment<br>> SafeAssignment<br>> McGraw-Hill Assignment |

3. Before you submit your assignment there are a few options you might want to note.

|            | 100                |
|------------|--------------------|
| Start Date | 2011-09-29 12:55 🔳 |
| Due Date   | 2011-10-29 12:55 🔳 |
| Post Date  | 2011-10-29 12:55 🔳 |

The dates are set by default and you can change these according to what you would prefer.

| 2. Advanced Assignment  | Options                                             |
|-------------------------|-----------------------------------------------------|
| Report generation speed | Generate reports immediately, first report is final |

There are 3 options Generate report immediately first report is final. This option does not allow for resubmission. Generate report immediately, report can be overwritten until due date. This option is recommended for when students are doing self-review and revising their submissions. Generate reports on due date. This will not generate an originality report until the due date and time of the assignment.

| Students view originality reports No 🗘 |
|----------------------------------------|
| - Fachla - antago antara abash         |

By default the originality report is set to "No". If you want your students to see the originality report you must change this to "Yes"

Further and more detailed information can be found at: <u>http://tess.sbccd.org/Faculty/Help\_and\_Resources/Tutorials/Turnitin</u>